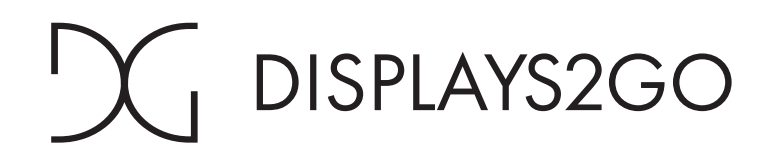

## **USER MANUAL**

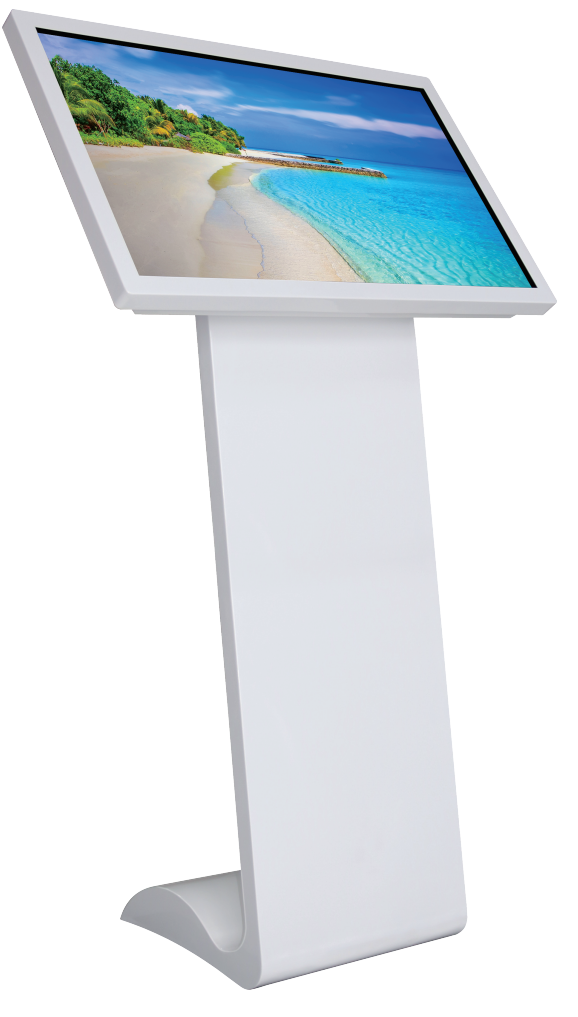

Rev. 05/12

### Model: DK032TLB DK032TLW

Description: 32" Touch Android LCD Kiosk

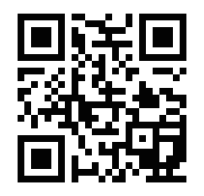

Note: Before using the product, please read the instructions carefully! Do not attempt to disassemble this product. If the product does not work properly, please call our Customer Service Department at 1-844-221-3393.

# Content

| Contents                                                                           |
|------------------------------------------------------------------------------------|
| 2 Features                                                                         |
| 3 Safety Warnings and Precautions 4                                                |
| Warning 5                                                                          |
| Caution 6                                                                          |
| Parts and Connection7                                                              |
| Packing List7                                                                      |
| Intenaces7                                                                         |
| Installation steps7                                                                |
| Remote Control Instructions 8                                                      |
| Description Of Basic Operation9                                                    |
| Android 11 Operating System (3399)9                                                |
| 1. Functional description 10                                                       |
| 2.Introduction to system settings12                                                |
| 3.Function instructions 14                                                         |
| DiViEx APP Introduction 22                                                         |
| Technical Specifications 29                                                        |
| Cleaning and Maintenance31                                                         |
| Names and Contents of Toxic and Hazardous Substances or Elements in the Product 32 |

## Features

• Embedded with Android 11 smart operating system and unique UI design, bringing you a more convenient operation and better visual experience.

• support USB mouse and keyboard, realizing easy manipulation like a computer. Using a mouse for set up is recommended.

• High-quality LCD screen as the display, no flicker, low radiation, greatly reducing eye fatigue, eye protection, high brightness, high contrast, and wide viewing angle; ultra-fast response time greatly reduces ghosting of fast moving images.

• Progressive image processing and industry-leading motion compensation technology improve the flickering and blurring in the edges of motion picture.

• Dynamic contrast technology can significantly improve the clarity and contrast of various screens.

- Multi-channel USB interfaces, supporting HD media streaming.
- Platform and configurations:

Hardware platform: Dual-core Cortex-A72 up to 1.8GHz and Quad-core Cortex-A53 up to 1.4GHz. Chip: ARM Mali-T860 GPU.

High capacity memory: LPDDR4 4GB, inter FLASH/32GB NAND.

- support 4K Ultra Full HD videos and pictures; Built-in HDMI1.4, 1080p output and 3D output;
- support Full HD video format:

Video: RMVB, FLV, MPEG1/2/4, AVI, DIVX, XDIV, WMV9, H.264, VC -1, MOV, MKV, MP4, TS, M2T, VOB.

Audio: MP3, WMA, WAV, EAAC+, MP2, dee, Vorbis (Ogg), AC3, FLAC (Lossless audio), APE (Lossless audio), BSAC;

Pictures: BMP/PNG/GIF/JPEG (4088\*4088);

• Support webpage/Flash playback, can achieve strong touch interactive platform rely on the touch interactive of webpage/Flash;

• Input function:

1) Support multitouch, resistive touch, capacitive touch, IR touch, with touch screen calibration;

2) Support remote control;

3) Support USB mouse/keyboard;

- output function: Support landscape and portrait mode once power on;
- Multi storage media: Support U stick and TF card;
- Multi languages; support TTF vector font, distortion less display;

• Clock display: Built-in clock IC, it could update time information after networking, correct system time automatically.

support Strong network: Support LAN, WIFI and 3G (extend Bluetooth);

• combined withCMS Software, it could make video, Television images, pictures, animation, text, documents, web pages, streaming media, database data into one wonderful section program, which also could be launched to terminals in different places through network, show the great graphics and real-time information to people at different appointed places.

## Safety Warnings and Precautions

Thank you for purchasing the high-performance multi-functional Digital Signage from Displays2go. We have considered the factors to ensure personal safety in product design and have tested rigorously at the factory. However, improper installation and use may result in electric shock and fire. In order to safely use, maximize performance of the unit and extend the life of the product, please read and follow all instructions carefully before using the product. Keep the instructions for future reference.

# We strongly recommend using a surge protector, or a power strip with internal circuit breaker to prevent damages to the digital signage.

### Symbol Legends:

- Marning: May cause personal injury or death
- **⊘** The operation is prohibited
- $\underline{\Lambda}$  Caution: May cause damage or property loss
- The operation must be executed

### If any of the following occurs:

- Power outage or instable voltage.
- Abnormal sound or smell from the unit.
- AC power cord is damaged.
- Digital Signage is damaged due to drop, knock or impact.
- Any liquid or foreign matters fall into the enclosure.
- Turn off the Digital Signage immediately, pull out the plug from the power outlet, and ask the authorized personnel for maintenance timely.
  - Solution Not the second second se

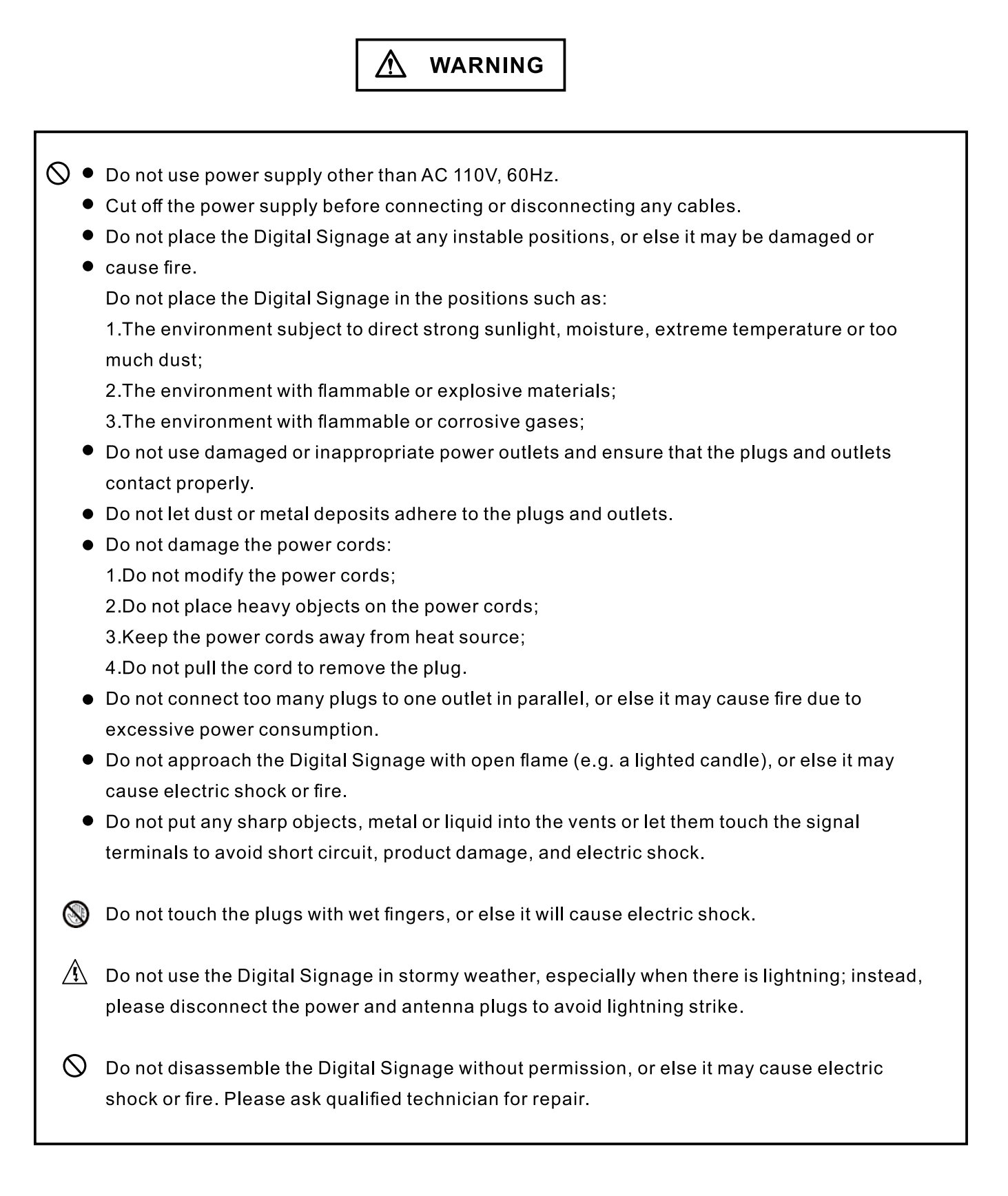

### Note:

Contact local dealer if you have questions about the operation, debugging and connection of the unit; if the unit doesn't work normally, please cut off the power immediately and consult the dealer. The unit is class-A product, which may cause radio interference in living environment. In this case, please take feasible measures, and use power plug as the disconnection device.

- Do not let children climb onto the Digital Signage.
- Keep the small parts away from children to prevent them from swallowing.
- Tf the Digital Signage won't be used for a long time, please turn it off and pull out the power plug.
- To adjust the position of the Digital Signage, please disconnect all power cords and move slowly to avoid tip over.
- Do not scratch or knock the LCD with hard object, or twist and squeeze the LCD.
- Do not turn on the unit immediately when it is moved from a place with low temperature to high temperature, or else it will cause condensation and malfunction.
- Before cleaning the Digital Signage, please pull out the power plug; wipe with soft cloth; do not use industrial chemicals; prevent foreign matters from entering the machine. Improper cleaning (such as cleaning solution, water) may damage the product, erase the printed information, and even cause damage of the components if fluid flows in, resulting in machine failure.
- If the unit displays the same screen for a long time or the moving picture has fixed text or icon, it will leave ghosting on the screen and won't disappear when the unit is turned off; it is normal and isn't covered by the warranty.
- The power of the Digital Signage can be cut off by pulling out the plug.
- If the LCD screen ruptures and the liquid splashes on the skin, please rinse for 15 minutes with clean water immediately, and consult your doctor.
- Do not apply pressure on the panel.
- Use the Digital Signage properly: Use in proper lighting conditions; insufficient lighting or long time watching will impair your eyesight.
- When the plug or coupler is used as disconnection device, it should be easy to operate the device.
- Insert the plug into the outlet properly, or else it may cause sparks and fire.
- The technical specifications printed herein and on the packaging are subject to change without prior notice. The Manual may be slightly different from actual operation, and the latter is applicable.

### **Partsand Connection**

| Packing List       |     |                |   |
|--------------------|-----|----------------|---|
| Name               |     | Name           |   |
| 1 Digital Signage  | •   | 1 Power Cord   | • |
| 1 Remote Control   | •   | 1 Cleaning Kit | • |
| 1 Operation Manual | •   | 2 Keys         | • |
| 1 Metal Base       | •   |                |   |
| Interfaces         |     |                |   |
|                    | ) [ |                |   |

1. Power Port 2. ON/OFF Switch 3. USB port 4. RJ45 (Ethernet) Note: Please pull out the power plug before installing or disassembling the unit!

### Steps for Assembly (2 people are required)

1.Carefully Remove the metal base from the package. Place it on a flat and hard surface at its upright position.

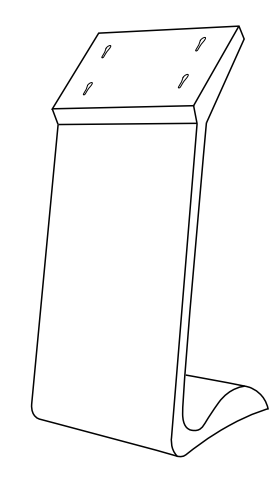

2.Carefully remove the digital panel from the package and align the holes at the back with the holes on the base. Hold the panel in place and secure it by tightening (4) M8X16mm screws from the back of the base. The assembly is finished.

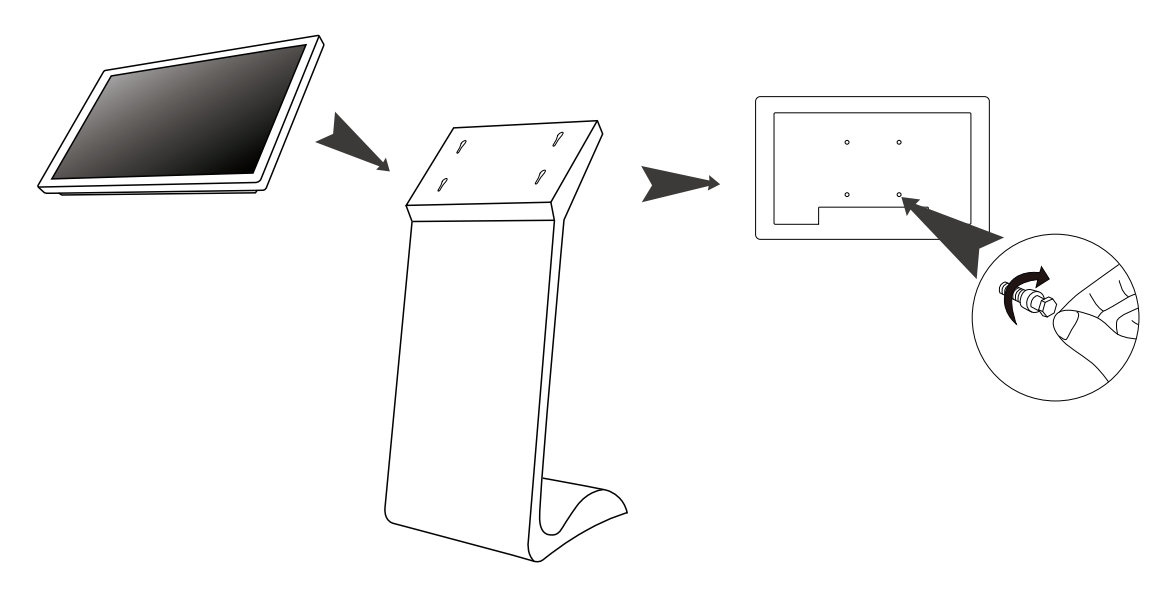

### **Remote Control**

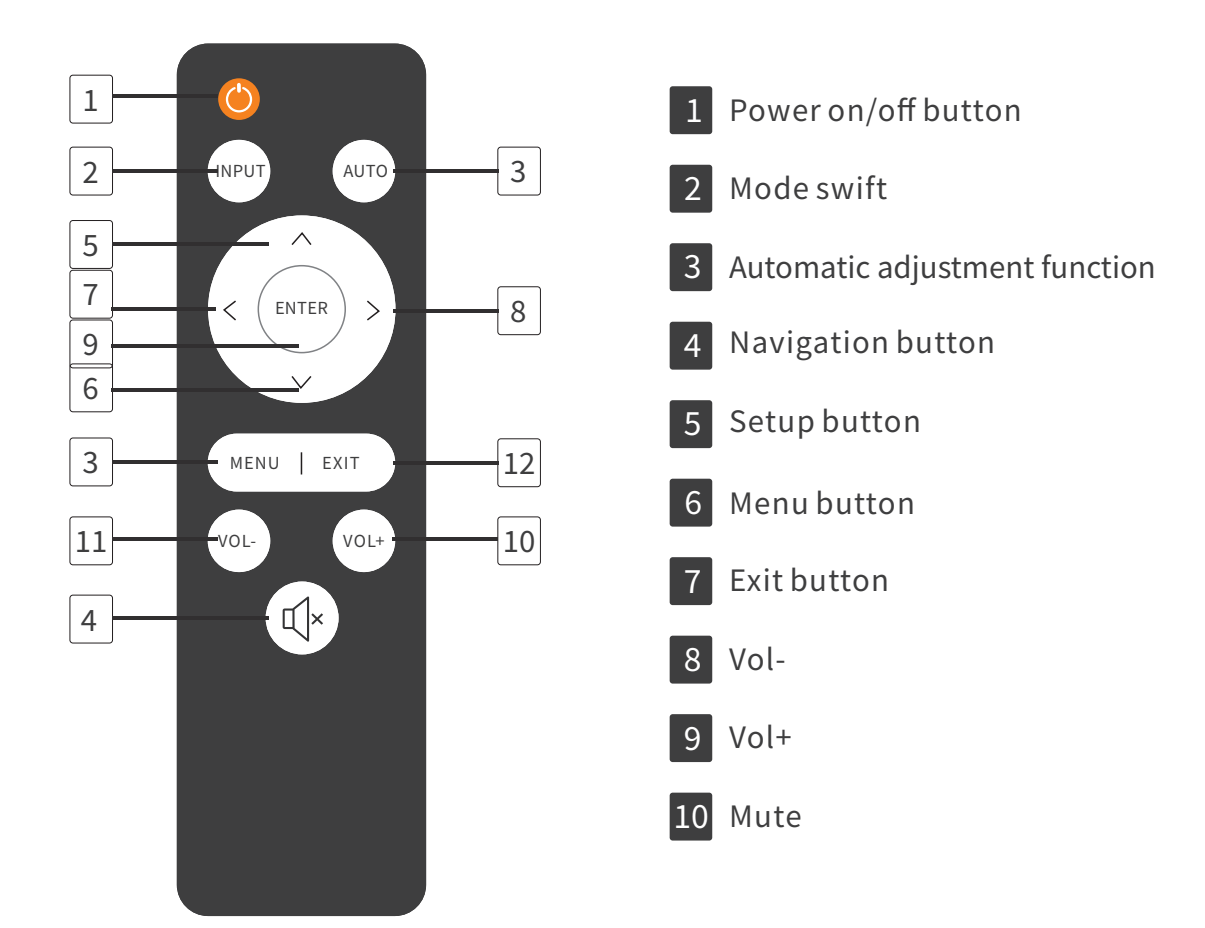

- 1. Power on/off button.
- 2. Press this button to return to home screen.
- 3. Press MENU to organize screens and apps.
- 4. Mute. Press this button to mute the sound.
- 5. Upwards Arrow. Move up selection or move the cursor up.
- 6. Downwards Arrow.Move down selection or move the cursor down.
- 7. Leftwards Arrow. Move selection to the left or move the cursor left.
- 8. Rightwards Arrow. Move selection to the right or move the cursor right.
- 9. Confirm button, select the use menu or setup menu, press this button to confirm
- 10. Turn volume up
- 11. Turn volume down.
- 12. Return to previous page or a level up in an app.
- NOTE: Only buttons shown above have functions.

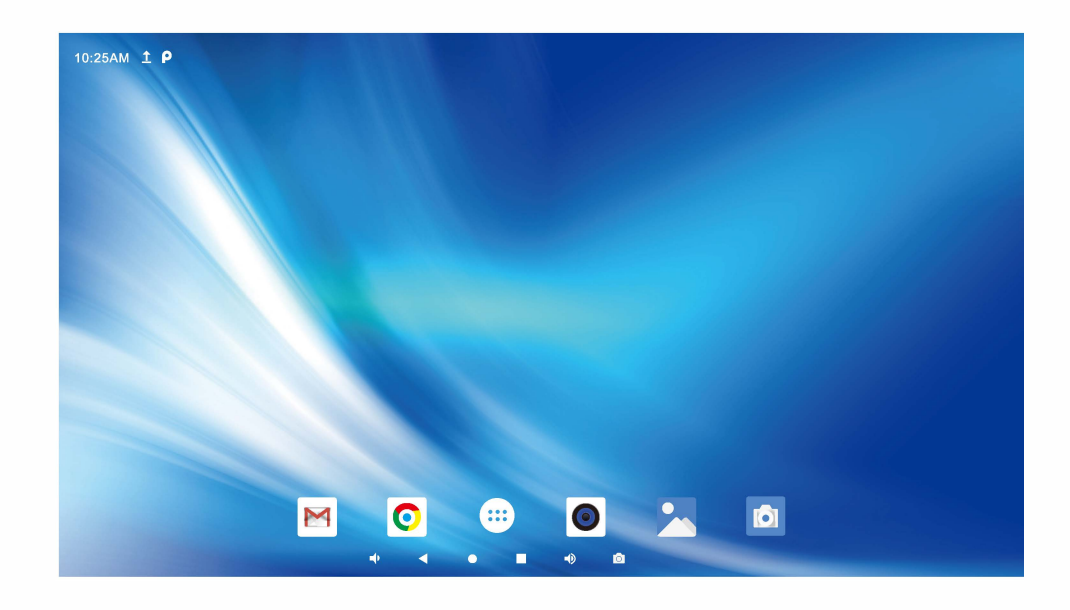

Android 11 operating system (RK3399)

## 1. Functional description

 1.1 In the navigation bar at the top of the machine, the following icons appear in different situations.

| lcons         | Description                  |
|---------------|------------------------------|
| <b>&lt;</b> > | Connecting the network cable |
|               | No 4G internet card inserted |
| <b>T</b>      | Turn on flight mode          |
| *             | Turn on Bluetooth            |
| <b>?</b>      | Connecting to WIFI           |

◆ 1.2 The navigation bar at the bottom of the machine helps you to operate it more easily.

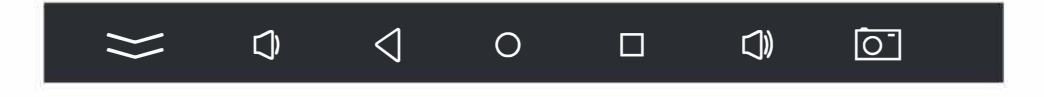

| lcons           | Description               |
|-----------------|---------------------------|
| 0               | Home button               |
|                 | Open uncleared background |
| $\triangleleft$ | Exit button               |
| Q               | Volume down               |
|                 | Volume up                 |
| Ō               | Screenshot function       |
| $\approx$       | Hide the navigation bar   |

10:25AM 1 P Q Search Apps -+ = 0 0 Ô 8 ApkInstaller Bifrostv Calculator Calendar Camera Chrome Clock 0, M Y Explorer Gallery Play Store Contacts Gmail Music Power on/off 0 Q QuickEdit Pro Settings Sound Recorder Video цþ • 0 ◀ 

| lcons   | Description                                                                                                    |
|---------|----------------------------------------------------------------------------------------------------|
| <b></b> | Open application bar.                                                                                                    |
|         | Google Play Store.                                                                                                    |
| 0,      | File Manager.                                                                                                    |
| Ö       | Timed on/off function (set on/off interval over 5 minutes).                                                                                                    |
| Ó       | Settings (go to menu to set as required).                                                                                                    |
| J       | Recorder: (requires machine with microphone) to record audio files.                                                                                                    |
|         | Video player: can support automatic reading and playback of videos from memory.                                                                                                   |
| ۲       | APK Installer: This feature supports detection of app installers in the device storage and installation.                                                                          |
| Ø       | Google Chrome: this browser can be used to access the web when connected to the internet.                                                                                         |
| 3       | Camera (the device needs to be connected to a camera in order to use it): use<br>the camera to take pictures, record videos and adjust the photo ratio in the<br>camera settings. |

◆ 1.3 Description of the application icons that come with the system.

## 2.Introduction to system settings

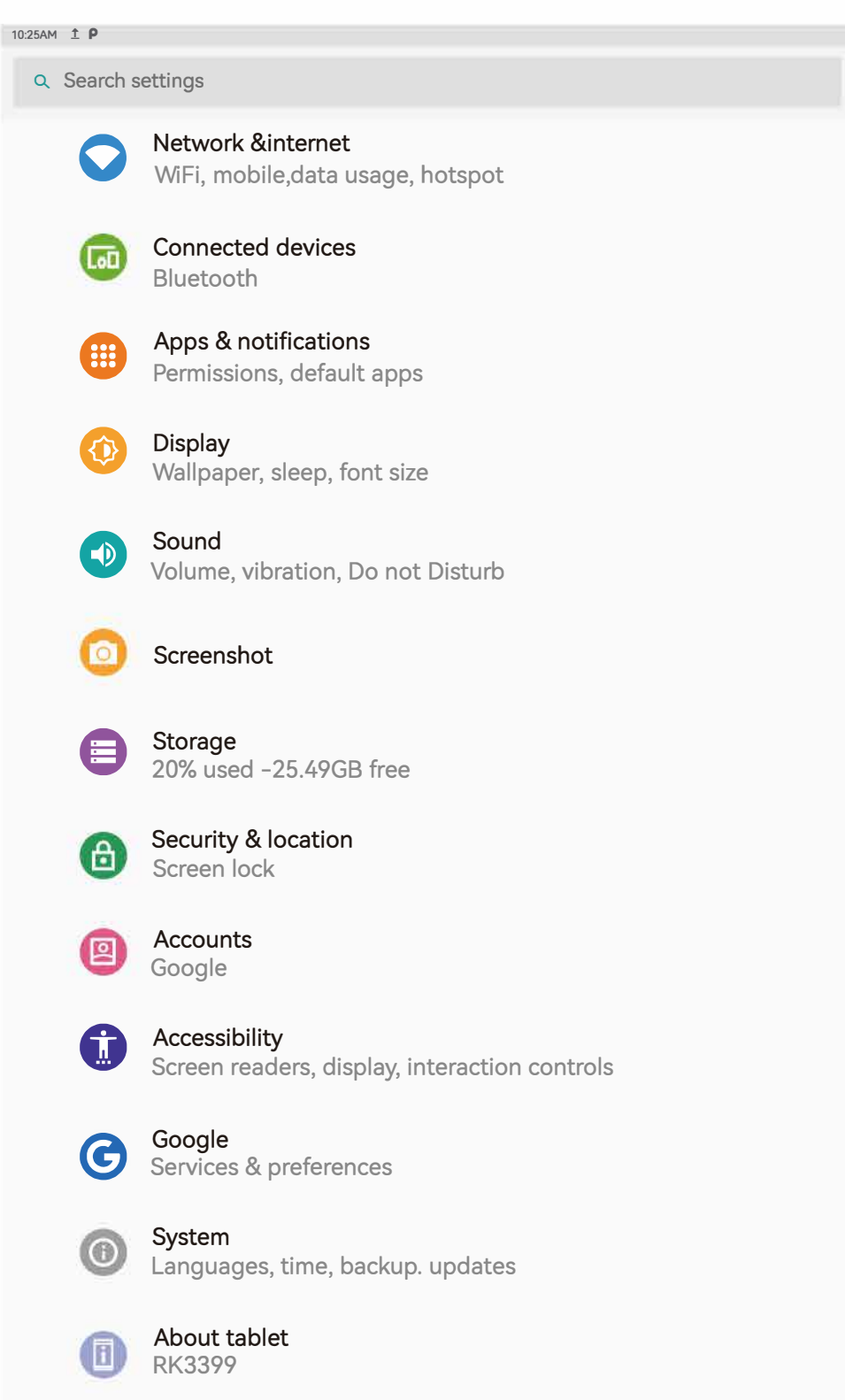

| lcons                                                             | Description                                                                                   |
|-------------------------------------------------------------------|-----------------------------------------------------------------------------------------------|
| Network &internet<br>WiFi, mobile,data usage, hotsp               | Click the icon to enable the wifi function and connect to the detected wifi.                  |
| Connected devices<br>Bluetooth                                    | Click the icon to enable the Bluetooth function and detect the surrounding Bluetooth devices. |
| Apps & notifications<br>Permissions, default apps                 | Click the icon to set the notification permission of the APP.                                 |
| Display<br>Wallpaper, sleep, font size                            | Click the icon to set the following function options.                                         |
| Sound<br>Volume, vibration, Do not Dist                           | Tap to set the system volume and notification tone.                                           |
| Screenshot                                                        | Tap to enable the screen capture function.                                                    |
| Storage<br>20% used -25.49GB free                                 | Click to view the memory usage.                                                               |
| Security & location<br>Screen lock                                | Click to check the safety and location.                                                       |
| Accounts<br>Google                                                | Click open to set mobile phone account.                                                       |
| Accessibility<br>Screen readers, display,<br>interaction controls | Click open to set the barrier-free mode.                                                      |
| Google<br>Services & preferences                                  | Click open to set Up Google.                                                                  |
| System<br>Languages, time, backup. upd                            | Click "Open" to set language, time, backup and update.                                        |
| About tablet<br>rk3399                                            | You can view the specific information of your mobile phone.                                   |

## **3.**Function instructions

◆ 3.1. Network&internet set

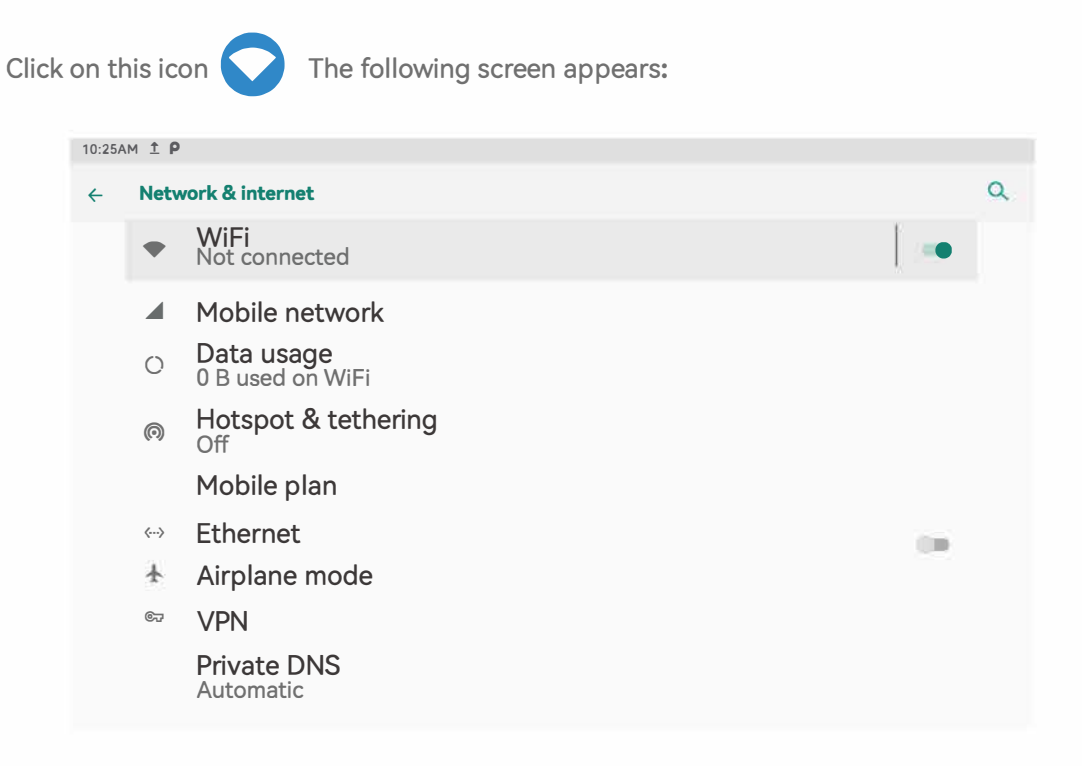

- 3.1.1 Click the WIFI option to connect to the wireless network. In addition, the WIFI is dual-frequency WIFI, which can connect to the wireless network of 2.4g and 5G band, giving users more choice experience.
- 3.1.2 Click "Modile Network" to select the mobile phone network; Data Usage displays the data usage. Click "hotspot" to open the hotspot.
- 3.1.3 Click "Ethernet" Ethernet option.
- 3.1.4 Click "Airplane Mode" to turn on or off airplane Mode.

◆ 3.2. Connected Devices set

| Click | on th         | is ico         | n 🚺                               | Connected de Bluetooth         | evices    | The following screen appears:     |               |
|-------|---------------|----------------|-----------------------------------|--------------------------------|-----------|-----------------------------------|---------------|
|       | 10:25A1       | 9 <u>†</u> P   |                                   |                                |           |                                   |               |
|       | $\leftarrow$  | Co             | onnection p                       | orefernces                     |           |                                   | م             |
|       |               | *              | Bluerooth                         |                                |           |                                   |               |
|       |               | •              | <b>Printing</b><br>1 Print servuo | ce on                          |           |                                   |               |
|       |               |                | Received fi                       | les                            |           |                                   |               |
|       |               |                |                                   |                                |           |                                   |               |
| 3.2   | 2.1 Cli       | ck or          | n this icon                       | ∦ Bluerooth                    | You ca    | n select the desired Bluetooth de | vice for data |
|       | ex            | chan           | ge.                               |                                |           |                                   |               |
| 3.2   | 2.2 Cli       | ck or          | n this icon                       | Printing<br>1 Print servuce on | Can I     | be connected to a print device.   |               |
| 3.2   | 2.3 Cli       | ck or          | n this icon                       | Received files                 | s View    | / the files you receive.          |               |
|       | 10:25AI       | ήÌΡ            |                                   |                                |           |                                   | _             |
|       | ÷             | Сс             | onnected de                       | evices                         |           |                                   | م             |
|       |               |                | Currently c                       | onnected                       |           |                                   |               |
|       |               | ţ.             | USB<br>Charging this              | device                         |           |                                   |               |
|       |               | +              | Pair new de                       | evice                          |           |                                   |               |
|       |               |                | Previously of                     | connected devi                 | ces       |                                   |               |
|       |               |                | Connectior<br>Bluerooth           | n prefernces                   |           |                                   |               |
|       |               | i              | Visible as "                      | rk3399" to othe                | er device | es                                |               |
|       |               |                |                                   |                                |           |                                   |               |
| 3.2   | 2.4 Cli       | ck or          | n this icon                       | • USB<br>Charging this device  | Option    | to set USB function.              |               |
| 3.2   | 2.5Cli        | ck on          | this icon F                       | Pair new device                | Use th    | is option to add new devices.     |               |
| 3.2   | 2.6 Cli<br>pi | ck or<br>revio | n this icon F<br>usly used d      | Previously connec<br>evices.   | ted devid | You can use this option to s      | earch for     |
| 3.2   | 2.7 Cli       | ck or          | n this icon                       | Connection pref                | ernces    | Connection preferences.           |               |

◆ 3.3 System sound control

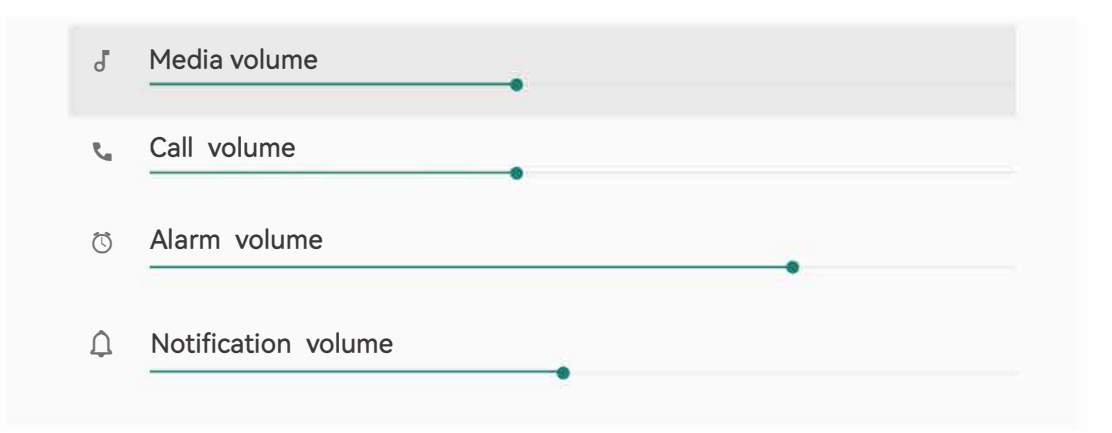

3 options to set the volume of music, call, alarm and notification in sequence.

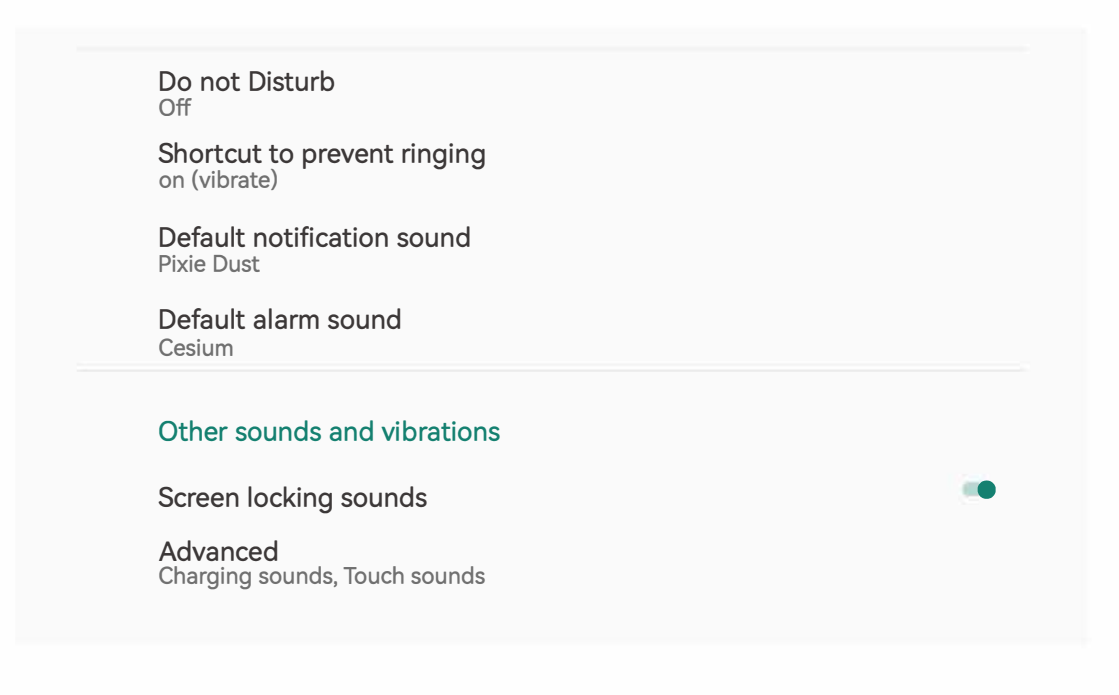

| 3.3.1 Click on this icon | Do not Disturb D                   | o not ( | disturb mode Settings.      |
|--------------------------|------------------------------------|---------|-----------------------------|
| 3.3.2 Click on this icon | Default notification<br>Pixie Dust | sound   | Default Notification Sound. |
| 3.3.3 Click on this icon | Default alarm sound                | Def     | fault Notification Sound.   |
| 3.3.4 Click on this icon | Screen locking soun                | ds S    | Screen lock sound.          |

| Click on th | his i   | con 🚺                                           | About tablet<br>Rk3399                                     | The following screen appears: |   |
|-------------|---------|-------------------------------------------------|------------------------------------------------------------|-------------------------------|---|
| 1           | 10:25AM | ±Ρ                                              |                                                            |                               |   |
|             | ÷       | About ta                                        | blet                                                       |                               | ۹ |
|             |         | Own                                             | er                                                         |                               |   |
|             |         | Device r<br>RK3399                              | name                                                       |                               |   |
|             |         | Legal in                                        | formation                                                  |                               |   |
|             |         | <b>SIM stat</b><br>Not availa                   | us<br>able                                                 |                               |   |
|             |         | Model &<br>Model: RH<br>IMEI<br>Anderoid<br>11  | a hardware<br>(3399<br>version                             |                               |   |
|             |         | <b>IP addre</b><br>Unavailab                    | es<br>ble                                                  |                               |   |
|             |         | WiFi MA<br>08:e9:f6:9<br>Blueroot<br>22:22:7c:1 | C addrees<br><sup>24:a2:e8</sup><br>th addrees<br>f6:02:00 |                               |   |
|             |         | Build nu<br>B03-V1.5                            | <b>mber</b><br>-ZX-9.0-15.6EDP-S                           | GW1.3-20220331T               |   |

In this interface, you can see the device name, legal information, SIM status, model&hardware (model&hardware, IMEI), Android version, IP address, wifi MAC Address, Bluetooth Address and other information, version (build number)

♦ 3. 4 Accessibility set

| Click on | this   | icon  | Û                                   | Accessibility<br>Screen readers, disp<br>interaction controls | olay, | The following screen app | pears: |   |
|----------|--------|-------|-------------------------------------|---------------------------------------------------------------|-------|--------------------------|--------|---|
|          | 10:25A | M 1 P |                                     |                                                               |       |                          |        |   |
|          | ÷      | Ac    | cessibili                           | ty                                                            |       |                          |        | Q |
|          |        |       | Volume<br>Currently conn<br>No serv | e key shortcut<br>vices installed                             |       |                          |        |   |
|          |        |       | Screen                              | readers                                                       |       |                          |        |   |
|          |        |       | Text-to                             | -speech output                                                |       |                          |        |   |
|          |        |       | Display                             | ,                                                             |       |                          |        |   |
|          |        |       | Font siz                            | ze                                                            |       |                          |        |   |
|          |        |       | Display<br>Default                  | size                                                          |       |                          |        |   |
|          |        | Q     | Magnif<br>Off                       | ication                                                       |       |                          |        |   |
|          |        |       | hide th                             | e statusbar                                                   |       |                          |        |   |
|          |        |       | large m                             | nouse pointer                                                 |       |                          |        |   |
|          |        |       | Interac                             | tion Controls                                                 |       |                          |        |   |
|          |        |       | Dwell t<br>Off                      | iming                                                         |       |                          |        |   |
|          |        |       | Auto-re                             | oate screen                                                   |       |                          |        |   |
|          |        |       | Touch &<br>Short                    | & hold delay                                                  |       |                          |        |   |
|          |        |       | <b>Vibrati</b><br>On                | on                                                            |       |                          |        |   |
|          |        |       | Audio 8                             | & on-screen text                                              | t     |                          |        |   |
|          |        |       | Mono a<br>Combine                   | audio<br>e channels when pl                                   | aying | audio                    |        |   |
|          |        |       | Caption<br>Off                      | าร                                                            |       |                          |        |   |
|          |        |       | Experin                             | nental                                                        |       |                          |        |   |
|          |        |       | High Co                             | onrtast Text                                                  |       |                          |        |   |
|          |        | 2     | Color c                             | orrenction                                                    |       |                          |        |   |
|          |        | 0     | Color in<br>May affe                | nversion<br>act performance                                   |       |                          |        |   |

### The following is a description of the options

| 3.4.1  | Screen readers                            | Screen readers.                                                        |
|--------|-------------------------------------------|------------------------------------------------------------------------|
| 3.4.2  | Text-to-speech output                     | Text to Voice Output.                                                  |
| 3.4.3  | Font size<br>Default                      | This option allows you to set any font size.                           |
| 3.4.4  | Display size<br>Default                   | Set the display size.                                                  |
| 3.4.5  | Magnification                             | Zoom in using this icon.                                               |
| 3.4.6  | hide the statusbar                        | Use this icon to display and hide the status bar.                      |
| 3.4.7  | large mouse pointer                       | Pointer size can be achieved with this option.                         |
| 3.4.8  | Auto-roate screen                         | Automatic Screen rotation.                                             |
| 3.4.9  | Touch & hold delay                        | Touch and hold down the delay setting option.                          |
| 3.4.10 | Vibration<br>on                           | You can use this parameter to set the vibration mode.                  |
| 3.4.11 | Mono audio                                | Bluetooth mono audio.                                                  |
| 3.4.12 | Captions                                  | Subtitles can be used for this type selection.                         |
| 3.4.13 | High Conrtast Text                        | High contrast text.                                                    |
| 3.4.14 | Color correnction                         | Color correction.                                                      |
| 3.4.15 | Color inversion<br>May affect performance | Color inversion function (Using this function may affect performance). |

### ♦ 3.5. System Settings

Click on this icon (i) The following screen appears:

| 10:25AI | M <u>†</u> P |                                         |                                      |                   |             |
|---------|--------------|-----------------------------------------|--------------------------------------|-------------------|-------------|
| ÷       | Syste        | m                                       |                                      |                   | ۹           |
|         |              | Languaes & in<br>Androi keyboard        | ut<br>AOSP)                          |                   |             |
|         | Ľ:           | Gestures                                |                                      |                   |             |
|         | 0            | Date & time<br>Gmt+08:00 China          | Standard Time                        |                   |             |
|         |              | Backup<br>On                            |                                      |                   |             |
|         | Ð            | Reset options<br>Network, apps ,        | device can bereset                   |                   |             |
|         | Ŋ            | Multiple users<br>Signed in as Owr      | r                                    |                   |             |
|         | ↓            | System update<br>Updated to Andr        | d 9                                  |                   |             |
|         |              |                                         |                                      |                   |             |
| 5.1     |              | You can se                              | he language of the system            |                   |             |
| 5.2     |              | Gestures                                | his icon is set for gesture          |                   |             |
| 5.3     | 0            | Date & time<br>Gmt+08:00 China Sta      | Set the date and time of             | f the system      |             |
| 5.4     |              | Backup<br>Dn                            | ata can be backed up                 |                   |             |
| 5.5     |              | Reset options<br>Network, apps , or dev | e can bereset You can choose whether | r or not to reset | the product |
| 5.6     | 0            | Multiple users<br>Signed in as Owner    | Use a different account to log in    | n                 |             |
| 5.7     | <b>↓</b>     | System update<br>Jpdated to Android 9   | System Upgrade Options               |                   |             |

♦ 3.6. Display Settings

Click on this icon 🚯 The following screen appears:

| 10:25AN | 10:25AM 1 P                                                          |  |   |  |  |
|---------|----------------------------------------------------------------------|--|---|--|--|
| ÷       | Display                                                              |  | ٩ |  |  |
|         | Brightness level<br>100%                                             |  |   |  |  |
|         | Adaptive brightness<br>Optimize brightness level for available light |  |   |  |  |
|         | Wallpaper                                                            |  |   |  |  |
|         | Screen Rotation                                                      |  |   |  |  |
|         | Sleep<br>Never                                                       |  |   |  |  |
|         | Auto-rotate screen                                                   |  |   |  |  |
|         | Font size<br>Ddtault                                                 |  |   |  |  |
|         | Display size<br>Ddtault                                              |  |   |  |  |
|         | Screen saver                                                         |  |   |  |  |
|         | Device theme<br>Automatic (based on wallpaper)                       |  |   |  |  |
|         |                                                                      |  |   |  |  |

| 3.6.1  | Brightness level                                               | Adjust the backlight brightness. |                                           |
|--------|----------------------------------------------------------------|----------------------------------|-------------------------------------------|
| 3.6.2  | Adaptive brightness<br>Optimize brightness level for available | le light                         | Automatic brightness adjustment function. |
| 3.6.3  | Wallpaper                                                      | Wallp                            | aper Settings.                            |
| 3.6.4  | Screen Rotation                                                | Scree                            | en rotation.                              |
| 3.6.5  | Sleep<br>Never                                                 | dorm                             | ancy.                                     |
| 3.6.6  | Screen saver                                                   | Scree                            | en saver.                                 |
| 3.6.7  | Display size<br>Ddtault                                        | Acco                             | rding to the size of the.                 |
| 3.6.8  | Font size<br>Ddtault                                           | The f                            | ont size.                                 |
| 3.6.9  | Device theme<br>Automatic (based on wallpaper)                 | Equip                            | oment subject.                            |
| 3.6.10 | Auto-rotate screen                                             | Auto                             | - rotate the screen.                      |

### **DiViEx APP Introduction**

#### System requirements:

Step 1: Before using this application, make sure your machine meets or exceeds the following system requirements:

| CPU              | RK3399     |
|------------------|------------|
| ROM              | 32GB       |
| Operating system | Android 11 |

### How to upload media files :

Step 2: Make new directory named "MediaFolder" in root directory in U disk.

| and the second second | ^           |                 |             |  |
|-----------------------|-------------|-----------------|-------------|--|
|                       | Name        | Dete modified   | Туре        |  |
|                       | MediaFolder | 2020/3/13 16:46 | File folder |  |
|                       |             |                 |             |  |

Open "MediaFolder", create 3 subfolders, and change their names to "Images", "Videos", "Music". Copy the media file to be displayed, image to "Images", video to "Videos", Music to "Music"

| (F:) | > MediaFolder > |                 |             |
|------|-----------------|-----------------|-------------|
| ^    | Name            | Dete modified   | Туре        |
| L    | Images          | 2020/3/13 16:48 | File folder |
|      | Music           | 2020/3/13 16:51 | File folder |
| L    | Videos          | 2020/3/13 16:51 | File folder |

#### Format requirement:

| Image                        | JPG/JPEG/BMP/PNG |
|------------------------------|------------------|
| Video MPEG1/MPEG2/MPEG4/ MKV |                  |
| Music                        | MP3              |

Step 3: Plug in the USB drive into the device and click the DiViEx App to open it.

|        | 20.22 Ý          |                   |                |             |                     |
|--------|------------------|-------------------|----------------|-------------|---------------------|
|        |                  |                   | Q. Search apps |             |                     |
|        | -                | 100               | •              | 0           | •                   |
|        | Calculator       | Colendar          | Comera         | Orone       | Clock               |
|        | B                |                   |                | -           | 5                   |
|        | 000003           | DisplayAdjust     | DWEX           | OSAppinutal | Explorer            |
|        | 6                |                   | P              | 0           | ۲                   |
|        | Facebook         | Files             | Gallery        | Instagram   | Music               |
| DiviEx | -                |                   | Q              | \$          | ۲                   |
|        | ReckthipCarners2 | Screen Parameters | Search         | Settings    | Sound Recorder      |
|        |                  | 107               |                |             | 0                   |
|        | System existant  | TestApp           | Twitter        | Video       | WebView Browser Tes |
|        |                  |                   |                |             |                     |
|        |                  |                   |                |             |                     |
|        |                  |                   |                |             |                     |

4 . . .

Step 4: When the screen shows "Copy finished" after "Usb Disk: ",

| Usb Disk: Copy finished |    | Ans liver C<br>Ans Free C<br>Image display time: (Sweeks)                                                                                                    |                  | Usb Diele Copy Section |
|-------------------------|----|----------------------------------------------------------------------------------------------------|------------------|------------------------|
|                         |    | Choose picture display mode  Anse  Anse  A | Par              |                        |
| PL                      | AY | (2) Setting                                                                                                    | Edit             | (7) Music              |
|                         |    |                                                                                                    | + <b>- - - -</b> |                        |

#### Setting:

Step 1: Select the time you would like each picture to be on the screen for by dragging the bar to the desired time. Select how you would like the images to display. Select the desired transition effect between pictures.

Auto Boot

If enable, application will auto boot when android system boot

• Auto Play

If enable, application will show all resource including images, videos

• Choose Picture display mode

"Adapt", "Center", "Reshaped by the original size", "Set Image center adaptation display"

#### • Set Picture switch mode

During the image conversion process, there are 10 animations: "Normal", "Depth", "Zoom", " CubeIn", "Foreground To Background", "Flip3D", "Filp Horizontal", "Rotate Down", "Accordion, Stack".

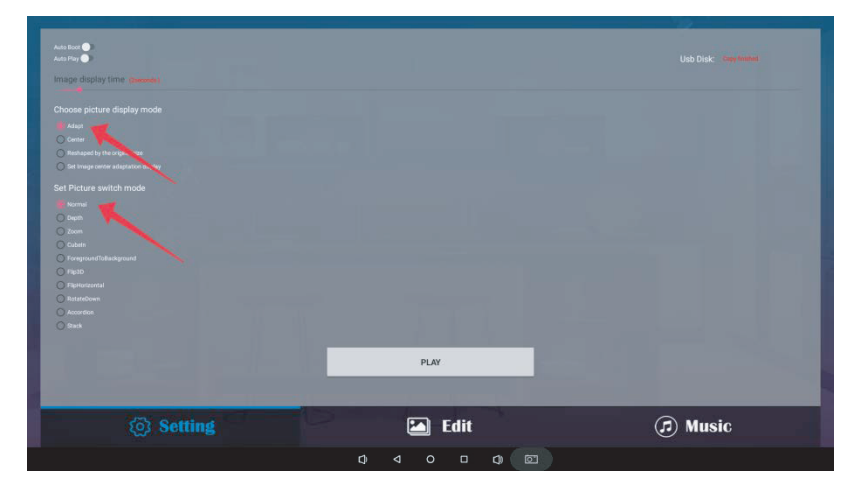

### Edit picture:

This function show all pictures, you can edit all pictures, and remove it.

• Edit picture (Crop)

There are four corners and four border to crop the picture, you can drag it

- Text
  - You can add text to the picture
- Filter

Set different filter for the picture, we support the following filter: NOE, AUTO\_FIX, BRIGHTNESS, CONTRAST, DOCUMENTARY, DUE\_TONE, FILL\_LIGHT, FISH\_EYE, GRAIN, GRAY\_SCALE, LOMISH, NEGATIVE, POSTERIZE, SATURATE, SEPIA, SHARPEN, TEMPERATURE, TINT, VIGNETTE, CROSS\_PROCESS, BLACK\_WHITE, FLIP\_HORIZONTAL, FILP\_VERTICAL, PSTERIZE, ROTATE.

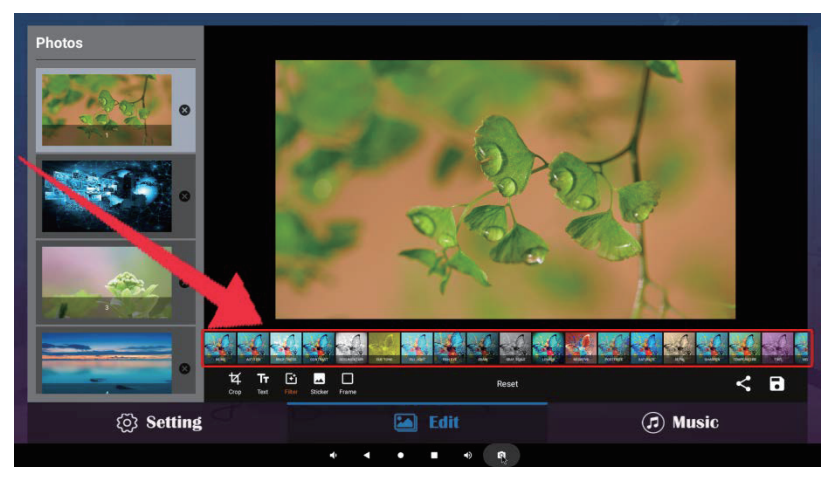

#### Sticker

You can add seven special effects to the picture

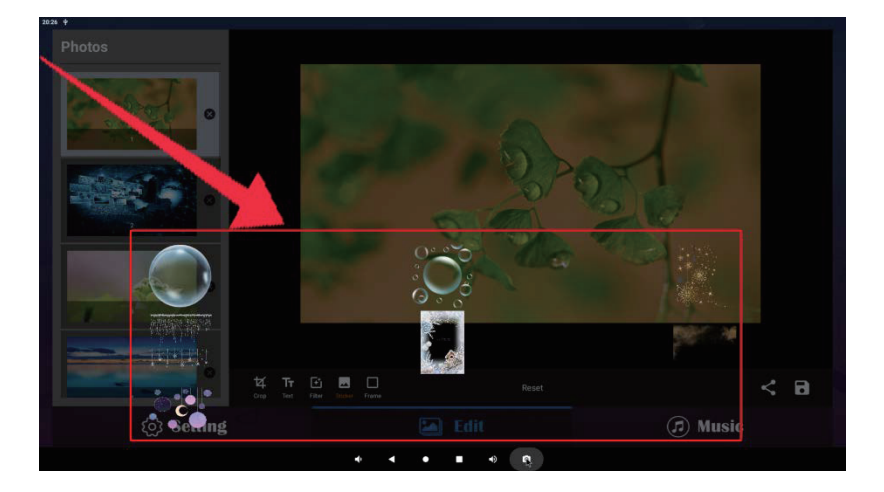

### Frame

You can add different borders to the picture

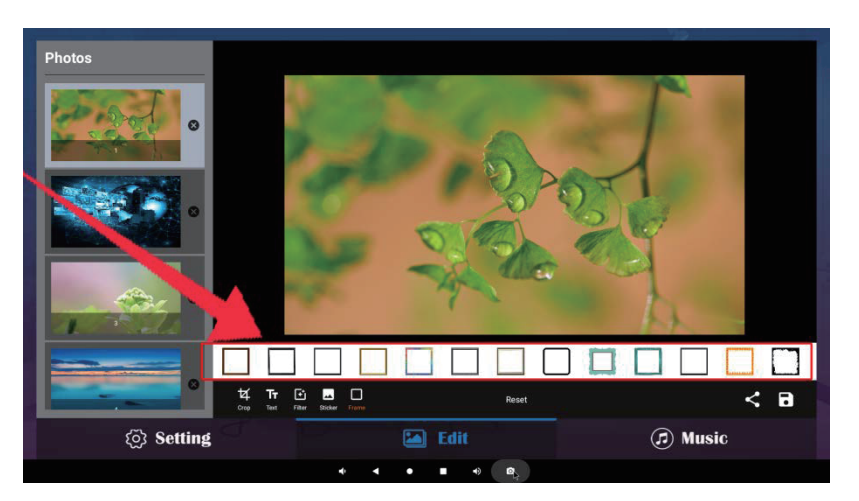

Reset

Restore the original image

• Picture sharing " < "

When you click the share button, you can share the picture to the corresponding APP

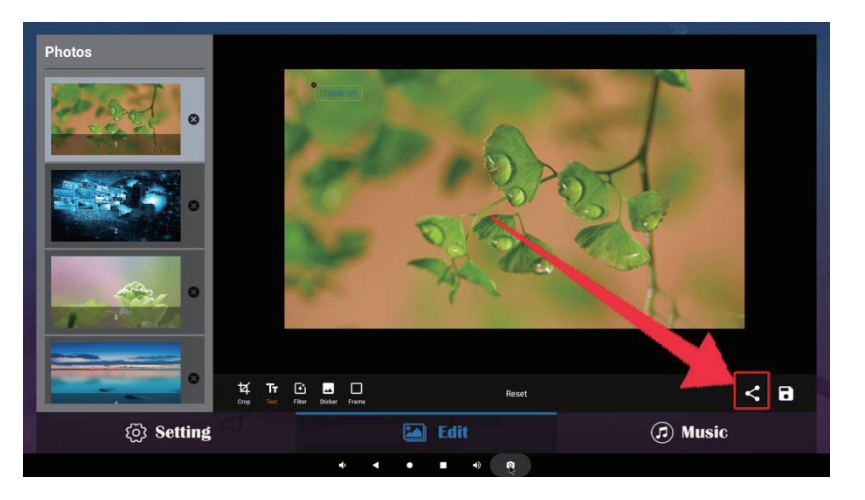

• Pictures saving "

When you click the Save button, it will create a new picture

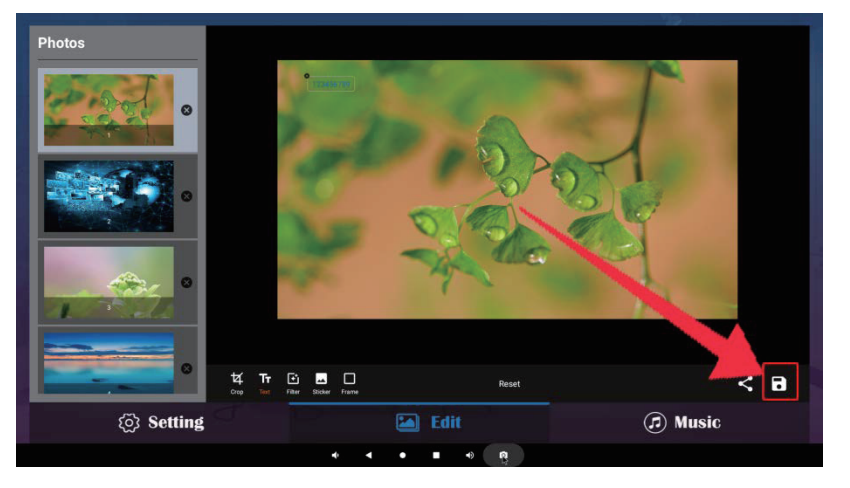

### • Image deletion

Click " To delete unwanted pictures

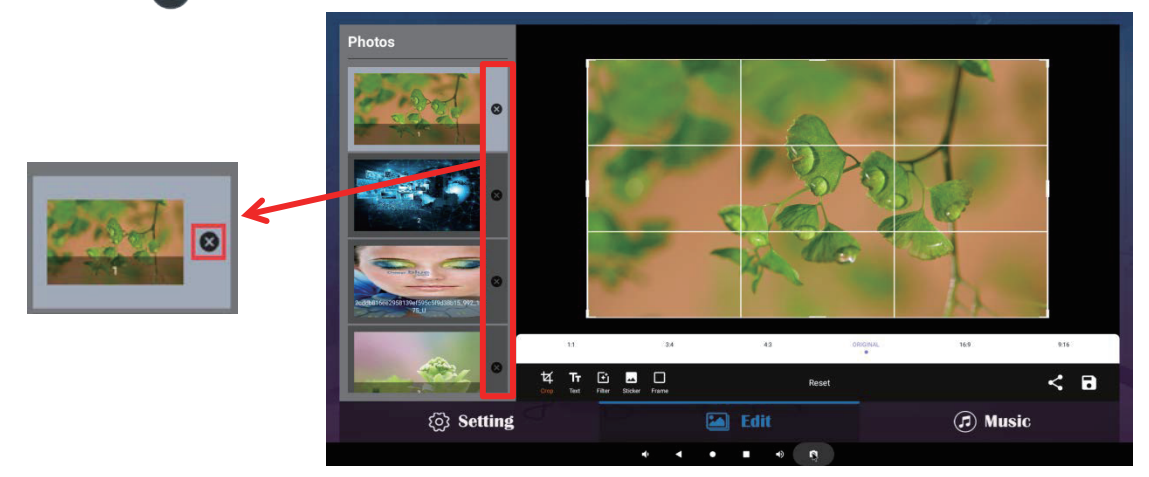

### Music:

List all music files in Playlist library

- Add music to playing list music from Playlist library, you can click right arrow, music title will show the number of playlist music.
- To remove background music from the playlist, click the left arrow in the playlist

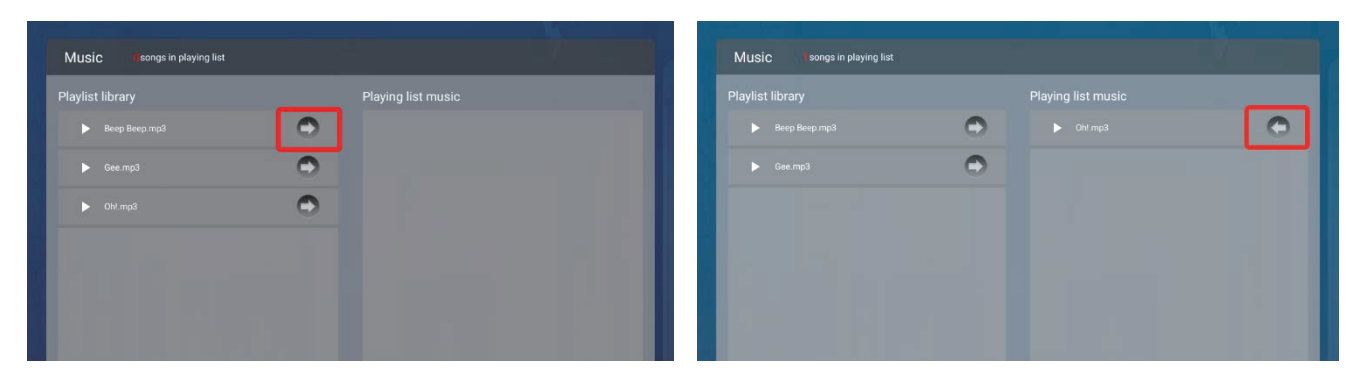

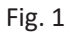

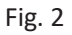

| Technical Specifications |                         |                                  |          |
|--------------------------|-------------------------|----------------------------------|----------|
|                          | ITEM                    | DK032TLB                         | DK032TLW |
|                          | LCD size                | 32"                              |          |
|                          | Light source            | WLED                             |          |
|                          | Resolution              | 1920*1080 (pixels)               |          |
|                          | Brightness (typ.)/(min) | 450cd /m <sup>2</sup>            |          |
|                          | Contrast (typ.)         | 1400:1                           |          |
| Danal                    | Response (ms)           | 6ms                              |          |
| Panel                    | Pixel pitch             | 0.36375×0.36375mm                | I        |
|                          | Refresh rate            | 60Hz                             |          |
|                          | Viewing angle           | 89°/89°/89°/89°                  |          |
|                          | Color saturation        | 68%                              |          |
|                          | Viewable area           | 698.4×392.85 mm                  |          |
|                          | Chromaticness           | 16.7M                            |          |
| Power supply             | Voltage                 | AC100-240V                       |          |
|                          | Power Consumption       | 46W                              |          |
|                          | Operating temperature   | 32~104 °F (0~40 °C)              |          |
| Environment              | Storage temperature     | -4~140 °F (-20~60 °C)            |          |
|                          | Storage humidity        | 10~90% RH Non-condensing         |          |
|                          | Operating humidity      | 10~90% RH Non-condensing         |          |
|                          | Operating system        | Android 11                       |          |
| Functions                | Processor               | Quad-core ARM Cortex-A17, 1.8GHz |          |
|                          | RAM                     | 4G                               |          |
|                          | Built-in memory         | 32G                              |          |
|                          | Decoding resolution     | 1080P FHD compatib               | le       |
|                          | Playback mode           | Yes                              |          |
|                          | Touch support           | Yes                              |          |

|                | Supported Video Files | RMVB, FLV, MPEG1/2/4, AVI, DIVX, XDIV,    |  |
|----------------|-----------------------|-------------------------------------------|--|
|                |                       | WMV9, H.264, VC-1, MOV, MKV, MP4, TS, M2T |  |
|                | Supported Photo Files | BMP/PNG/GIF/JPEG                          |  |
|                | Supported Audio files | MP3, WMA, WAV, EAAC+, MP2 dec, Vorbis     |  |
| Functions      |                       | (Ogg), AC3, FLAC, APE, BSAC;              |  |
|                | RTC (real-time clock) | Yes                                       |  |
|                | Schedule power on/off | Yes                                       |  |
|                | System update         | Yes                                       |  |
|                | App installation      | Support download and installation         |  |
|                | Ethernet (RJ45)       | 1                                         |  |
|                | HDMI                  | 1                                         |  |
| I/O interfaces | USB2.0                | 2                                         |  |
|                | TF                    | 1                                         |  |
|                | SIM                   | 1                                         |  |
|                | Audio                 | 1                                         |  |
|                | Net weight            | 20kg (Screen)/28Kg (Base)                 |  |
|                | Gross weight          | 22kg (Screen)/30Kg (Base)                 |  |
| Structure      | Unit dimensions       | 127.9*77.2*46.6cm                         |  |
|                | Package dimensions    | 87*18*57cm (Screen) /131*59*56cm (Base)   |  |
|                | Shell material        | Metal                                     |  |
|                | Shell color           | Black / White                             |  |
| Language       | OSD                   | English                                   |  |

### Troubleshooting the Digital Signage

| Issue                                                     | Probable Cause                                                                                                    | Solutions                                                                                                    |
|-----------------------------------------------------------|----------------------------------------------------------------------------------------------------|----------------------------------------------------------------------------------------------------|
| • No picture or sound                                     | <ul> <li>Unit not plugged into wall outlet</li> <li>Power cord not properly<br/>connected to the terminal on the<br/>back of the unit.</li> <li>Unit not powered on</li> <li>Wall outlet not working</li> </ul> | <ul> <li>Check that the unit is plugged into wall outlet.</li> <li>Confirm that the power cord is connected to the terminal on the back of the unit.</li> <li>Turn the on/off toggle switch located on the back of the unit, lower center, to the "on" position.</li> <li>Unplug unit, wait 20 seconds, plug unit back into outlet and try again.</li> <li>Make sure that outlet is working by plugging in a different electrical device.</li> <li>If all of the above have been checked and the issue is not resolved, contact a customer service representative.</li> </ul> |
| <ul> <li>No sound<br/>(but picture is working)</li> </ul> | <ul> <li>Volume not adjusted on the remote control.</li> <li>Content/Video does not have sound.</li> <li>Content format is not compatible.</li> <li>Speakers do not work.</li> </ul>                            | <ul> <li>Adjust volume using the remote control</li> <li>Confirm content is one of the following compatible formats: AVI, MPEG4, WMV, MKV, flv, MP3, MP4, MOV.</li> <li>If unit is connected to Wi-Fi, go to YouTube and play video that has sound</li> <li>Unplug unit, wait 20 seconds, plug unit back into outlet and try again.</li> <li>Try playing the content on a different device (smart phone, computer or tablet)</li> <li>If all of the above have been checked and the issue is not resolved, contact a customer service representative.</li> </ul>              |
| <ul> <li>No picture<br/>(but sound is working)</li> </ul> | <ul> <li>Content file damaged.</li> <li>Content format is not compatible.</li> <li>Screen damaged or defective.</li> </ul>                                                                                      | <ul> <li>Confirm content is one of the following compatible formats: AVI, MPEG4, WMV,</li> <li>MKV, flv, MP3, MP4, MOV.</li> <li>Try playing the content on a different device (smart phone, computer or tablet)</li> <li>Unplug unit, wait 20 seconds, plug unit back into outlet and try again.</li> <li>If all of the above have been checked and the issue is not resolved, contact a customer service representative.</li> </ul>                                                                                                    |
| <ul> <li>Remote control not working</li> </ul>            | <ul> <li>Batteries not inserted properly.</li> <li>Batteries are dead.</li> <li>Standing too close or too far from the unit.</li> </ul>                                                                         | <ul> <li>Check that battery is inserted properly with positive and negative orientation.</li> <li>Insert new batteries.</li> <li>Stand within 1 foot of the front of the unit and point the remote directly at the sensor (green dot)</li> <li>If all of the above have been checked and the issue is not resolved, contact a customer service representative.</li> </ul>                                                                                                    |

| • No Wi-Fi signal                                                                                   | <ul> <li>Wi-Fi is not turned on in product settings.</li> <li>Wi-Fi is not connected to a network</li> <li>Low or no signal from the router</li> <li>Antenna is missing or not pointed upward.</li> <li>Damaged PC board</li> </ul> | <ul> <li>Check that Wi-Fi is turned on in settings         <ul> <li>Click the settings icon from the</li> <li>Android home screen.</li> <li>Click "Wi-Fi".</li> <li>Click the on/off icon in the upper right hand corner to turn on Wi-Fi.</li> <li>Con</li> <li>"On" will appear on the upper left hand side.</li> <li>Then select your Wi-Fi network</li> <li>Confirm that the antenna is in place and pointed upward.</li> <li>Check that other devices are receiving the signal.</li> <li>If other devices are not receiving the Wi-Fi signal, please contact your internet service provider.</li> <li>Unplug or reset the router and wait for 20 seconds. Restart the router and check.</li> <li>If all of the above have been checked and the issue is not resolved, contact a customer service representative.</li> </ul> </li> </ul> |
|----------------------------------------------------------------------------------------------------|----------------------------------------------------------------------------------------------------|----------------------------------------------------------------------------------------------------|
| <ul> <li>Parts missing or<br/>Damaged</li> </ul>                                                    | <ul> <li>Parts missed during<br/>manufacturing. (No charge for<br/>replacements)</li> <li>Parts lost or damaged by the<br/>customer. (There is charge for<br/>replacements)</li> </ul>                                              | <ul> <li>Contact a customer service representative.</li> </ul>                                                                                                    |
| <ul> <li>Having problems<br/>with installing<br/>software or getting<br/>content to play</li> </ul> | <ul> <li>Did you purchase the<br/>DisplayIt!Xpress software from<br/>Displays2go?</li> <li>Did the customer purchase or<br/>downloaded another 3rd party<br/>software onto the product?</li> </ul>                                  | <ul> <li>If you purchased DisplayIt!Xpress software from Displays2go or from Best Wave directly, please contact Best Wave at support@bestwave.com or (480)368-8900 ext. 2</li> <li>If you purchased or downloaded another 3rd party software onto the product, please contact the 3rd party software company's customer support for assistance.</li> </ul>                                                                                                    |
| <ul> <li>Cannot upload<br/>content</li> </ul>                                                       | <ul> <li>Content format is not compatible.</li> <li>Content files are too large.</li> <li>Port being used is defective</li> <li>App being used to play content is defective.</li> <li>Android board is defective.</li> </ul>        | Confirm content is one of the following<br>compatible formats: AVI, MPEG4, WMV, MKV,<br>flv, MP3, MP4, MOV.<br>Confirm file size is less than available space.<br>If all of the above have been checked and<br>the issue is not resolved, contact a customer<br>service representative.                                                                                                    |
| <ul> <li>Issues using</li> </ul>                                                                    | Mistake in storing content to                                                                                                    | SlideShow App steps Explorer > Select USB >                                                                                                    |

| pre-installed apps                                      | NAND Flash (shown on pg. 11)<br>➤ App is defective<br>➤ Android board is defective. | <ul> <li>Select Multi &gt; highlight files &gt; Editor &gt; Select</li> <li>Copy &gt; Home &gt; NAND &gt; MediaFolder &gt;</li> <li>Images&gt; Editor &gt; Paste <ul> <li>Open SlideShow app and select</li> <li>desired transitions, slide time and</li> <li>looping &gt; Play</li> </ul> </li> <li>MX Player steps &gt; Follow same steps as</li> <li>SlideShow App &gt; MediaFolder &gt; Video &gt;</li> <li>Editor &gt; Paste.</li> <li>Open MX Player and select video to play.</li> <li>Loop video: While the video is playing, click on the video and there should be 3 dots in the top right corner. Click on the 3 dots &gt; play &gt; check desired Loop option</li> <li>If all of the above have been checked and the issue is not resolved, contact a customer service representative.</li> </ul> |  |  |
|---------------------------------------------------------|-------------------------------------------------------------------------------------|----------------------------------------------------------------------------------------------------|--|--|
| <ul> <li>If Keypad doesn't work.</li> </ul>             | Batteries need to be replaced                                                       | Replace batteries                                                                                                    |  |  |
|                                                         | <ul> <li>Batteries incorrectly inserted</li> </ul>                                  | Check if batteries are inserted correctly                                                                                                    |  |  |
|                                                         |                                                                                     | Need to replace the keypad locker                                                                                                    |  |  |
| <ul> <li>If battery booster<br/>doesn't work</li> </ul> | Batteries need to be replaced                                                       | Contact customer service representative                                                                                                    |  |  |
| ● Locker not charging                                   | Cable malfunction                                                                   | <ul> <li>Contact customer service for replacement<br/>cable</li> </ul>                                                                                                    |  |  |

- Cleaning and Maintenance
- 1. Avoid strong vibration or impact on the product.
- 2. Keep the product dry to avoid possible damage by moisture.
- 3. Don't place the product under direct sunlight which may shorten the service life of the screen.
- 4. Clean screen and product by using a glass cleaner.

5. If the product will not be used for a long time, pull out the power cord to prevent the internal short circuit or other potential dangers.

### Names and Contents of Toxic and Hazardous Substances or Elements in the Product

| Part name                | Toxic and hazardous substances or elements |    |    |      |     |      |  |
|--------------------------|--------------------------------------------|----|----|------|-----|------|--|
|                          | Pb                                         | Hg | Cd | Cr6+ | PBB | PBDE |  |
| Display                  |                                            | 0  | 0  | 0    | 0   | 0    |  |
| Shell                    | 0                                          | 0  | 0  | 0    | Х   | Х    |  |
| Circuit board assembly * |                                            | 0  | 0  | 0    | 0   | 0    |  |
| Wires                    | 0                                          | 0  | 0  | 0    | 0   | 0    |  |
| Metal parts              | 0                                          | 0  | 0  | 0    | 0   | 0    |  |
| Packaging materials*     | 0                                          | 0  | 0  | 0    | 0   | 0    |  |
| Remote control           |                                            | 0  | 0  | 0    | 0   | 0    |  |
| Speaker                  |                                            | 0  | 0  | 0    | 0   | 0    |  |
| Accessories*             | 0                                          | 0  | 0  | 0    | 0   | 0    |  |

\*: Circuit board assembly includes PCB and the electronic elements thereof;

Packaging materials include packaging box, styrofoam, etc.;

Other accessories include instruction manual.

O: the content of the toxic and hazardous substances or elements in the part is lower than the limit specified in GB/T 26572-2011 standard.

×: the content of the toxic and hazardous substances or elements in the part is higher than the limit specified in GB/T 26572-2011 standard.

The table shows that the machine contains harmful substances inside. The data is provided by material suppliers and verified by the company according to the material type. Some materials contain harmful substances that can't be replaced in present technology. We are dedicated to improving this.

The EFUP of the product is ten years. The pollution control label is shown on the right.

The EFUP is valid only when the user operates in the normal conditions specified in the manual herein.

Waste Electrical and Electronic Products Recycling and Disposal Regulations

To protect the earth, if you do not need this product or its service life expires, please abide by your local Waste Electrical and Electronic Products Recycling and Disposal Regulations or send it to a qualified local manufacture for recycling.

#### This Manual is for reference only and is subject to change without prior notice.

Visit Displays2go.com for the latest product information and User Manual updates.